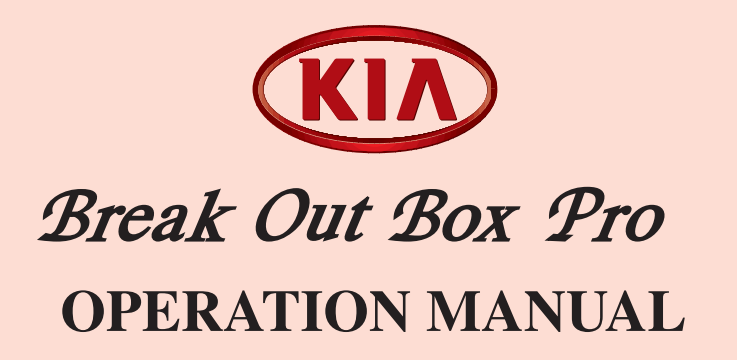

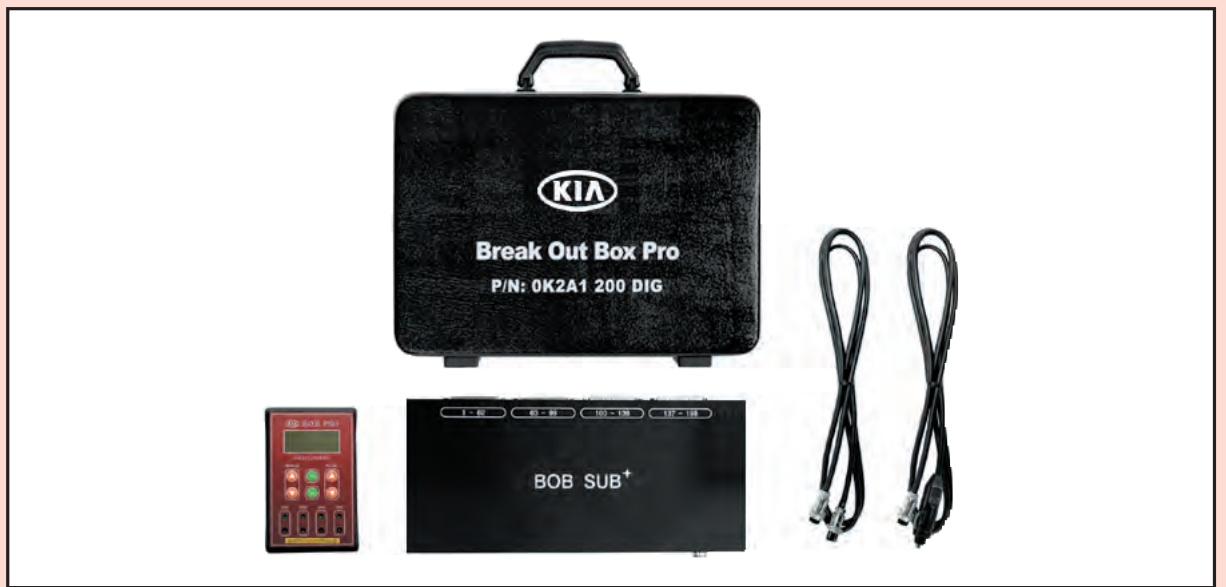

# FOREWORD

This manual describes the operation of the Kia Break Out Box Pro (BOB Pro). Please read the entire contents of this manual and familiarize yourself with the BOB Pro hardware before beginning any diagnostic test procedure.

The BOB Pro is designed to increase diagnostic capabilities by providing access to voltage/frequency measurement of multiple ECU terminals.

The BOB Pro is designed for trained service personnel to diagnose and repair automotive electronic systems.

TAEYOUNG S.E.M. CO., LTD. shall not be liable for any incidental, special or consequential costs or damages incurred by the purchaser or others.

Every attempt has been made to provide complete and accurate technical information based on factory service information available at the time of publication. However, the right is reserved to make changes at any time without notice.

<sup>©</sup>Copyright 2006 All rights reserved. The materials in this publication may not be reproduced in any form, in whole or part, without written permission from TAEYOUNG S.E.M. CO., LTD.

Jul. 2006 Printed in Korea

# CONVENTIONS

This manual uses the following conventions to alert you to information that will help you operate the BOB Pro correctly and safely ;

# 

This indicates the conditions which may result in damage to the vehicle's equipment or BOB Pro if the caution is not heeded. Follow the advice provided with the caution.

## ♦ NOTE

This Indicates that interesting or helpful information is being provided.

# CONTENTS

| 1. General Information                | 2  |
|---------------------------------------|----|
| 1) Components                         | 2  |
| 2) Test Panel Configuration           | 4  |
| 3) Function                           | 4  |
| 2. Troubleshooting Guide With BOB Pro | 5  |
| 3. Installation                       | 6  |
| 1) Notes                              | 6  |
| 2) Preparation                        | 7  |
| 3) Installation Procedure             | 8  |
| 4. Test Procedure                     | 10 |
| 5. Removal                            | 13 |
| 6. CPU Exchange                       | 14 |
| ■ Quality Assurance                   |    |

#### **1. General Information**

The BOB Pro offers quick diagnosis and troubleshooting on ECU.

This tester provides measurements (Voltage and Frequency) of ECU signals to assist in the detection of failed components. The BOB Pro also provides access points for external test equipment such as an oscilloscope.

It was designed to improve customer satisfaction through rapid repair of vehicle electrical malfunctions.

#### 1) Components

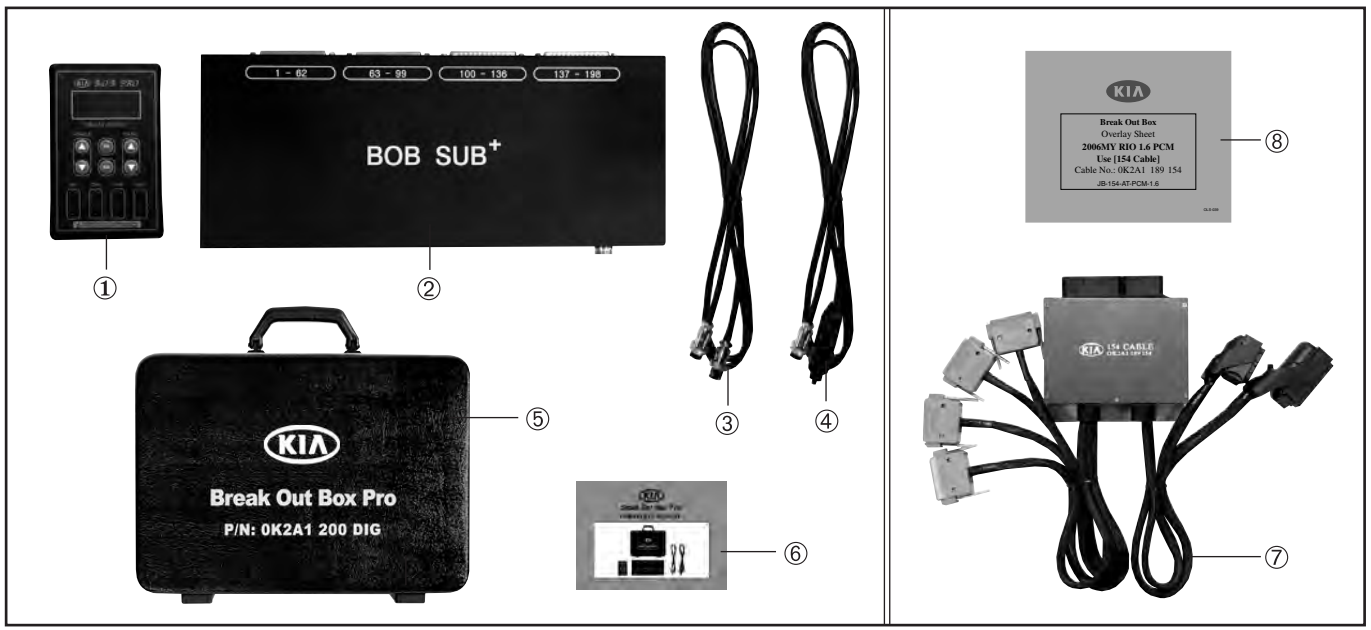

| S/N | Items              | Part No.       | Part Name        | Q'ty<br>(EA) | Remark                                                                        |
|-----|--------------------|----------------|------------------|--------------|-------------------------------------------------------------------------------|
|     | BOB Pro<br>Ass'y   | 0K2A1 200 DIG  | BOB Pro          |              | BOB Body & Sub Plus + Power & Main Cable<br>+ Storage Case + Operation Manual |
| 1   |                    | 0K2A1 200 BOY  | BOB Body         | 1            | Tester                                                                        |
| 2   |                    | 0K2A1 200 SUBP | BOB Sub Plus     | 1            | Connection between BOB Body & Interface Cable                                 |
| 3   | BOB Pro            | 0K2A1 200 MAN  | Main Cable       | 1            | Connection between BOB Body & BOB Sub Plus                                    |
| 4   |                    | 0K2A1 200 PWR  | Power Cable      | 1            | Power Supply                                                                  |
| 5   |                    | 0K2A1 200 BAG  | Storage Case     | 1            | Case                                                                          |
| 6   |                    | 0K2A1 201 MNL  | Operation Manual | 1            |                                                                               |
| 7   | Interface<br>Cable | -              | -                | -            | ECU Interface Cable (Option)                                                  |
| 8   | Overlay<br>Sheet   | -              | -                | -            | BOB Overlay Sheet (Option)                                                    |

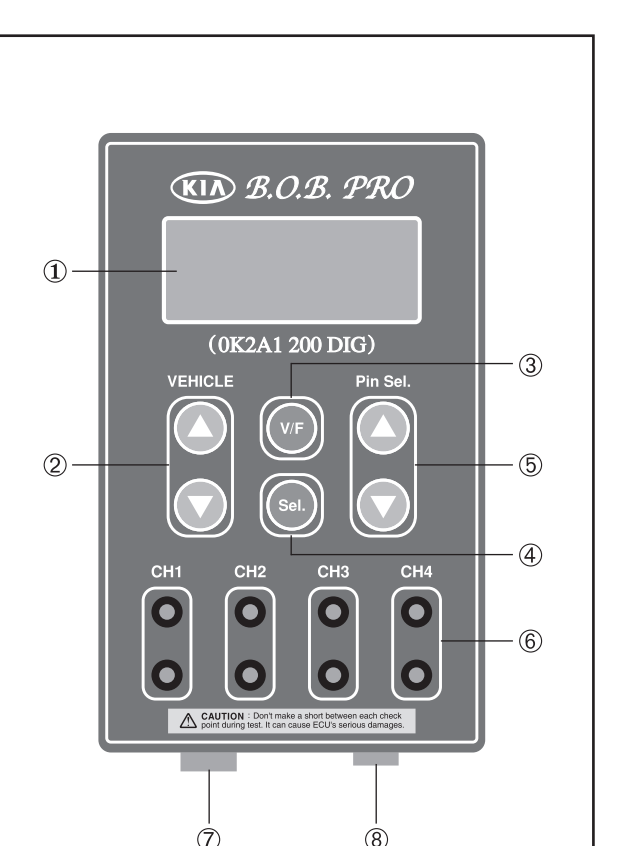

#### 2) Tester Panel Configuration (BOB Body)

- ① Display Window
- ② Vehicle Up/Down Button
- ③ Voltage/Frequency Button
- ④ Selection Button (Set up the vehicle, select channel 1~4)
- ⑤ Pin Selection Up/Down Button
- 6 Voltage/Waveform Check Point (Channel 1~4)
- ⑦ Main Cable Port
- (8) Power Cable Port

#### 3) Function

- a. Update for new vehicles.
- b. Measure the signal(Voltage/Frequency) at each Pin.
- c. Measure the waveform through Voltage/Waveform Check Point(Channel 1~4).
- d. Compare 4 signals(CH1-4) at once.

#### 2. Troubleshooting Guide With BOB Pro

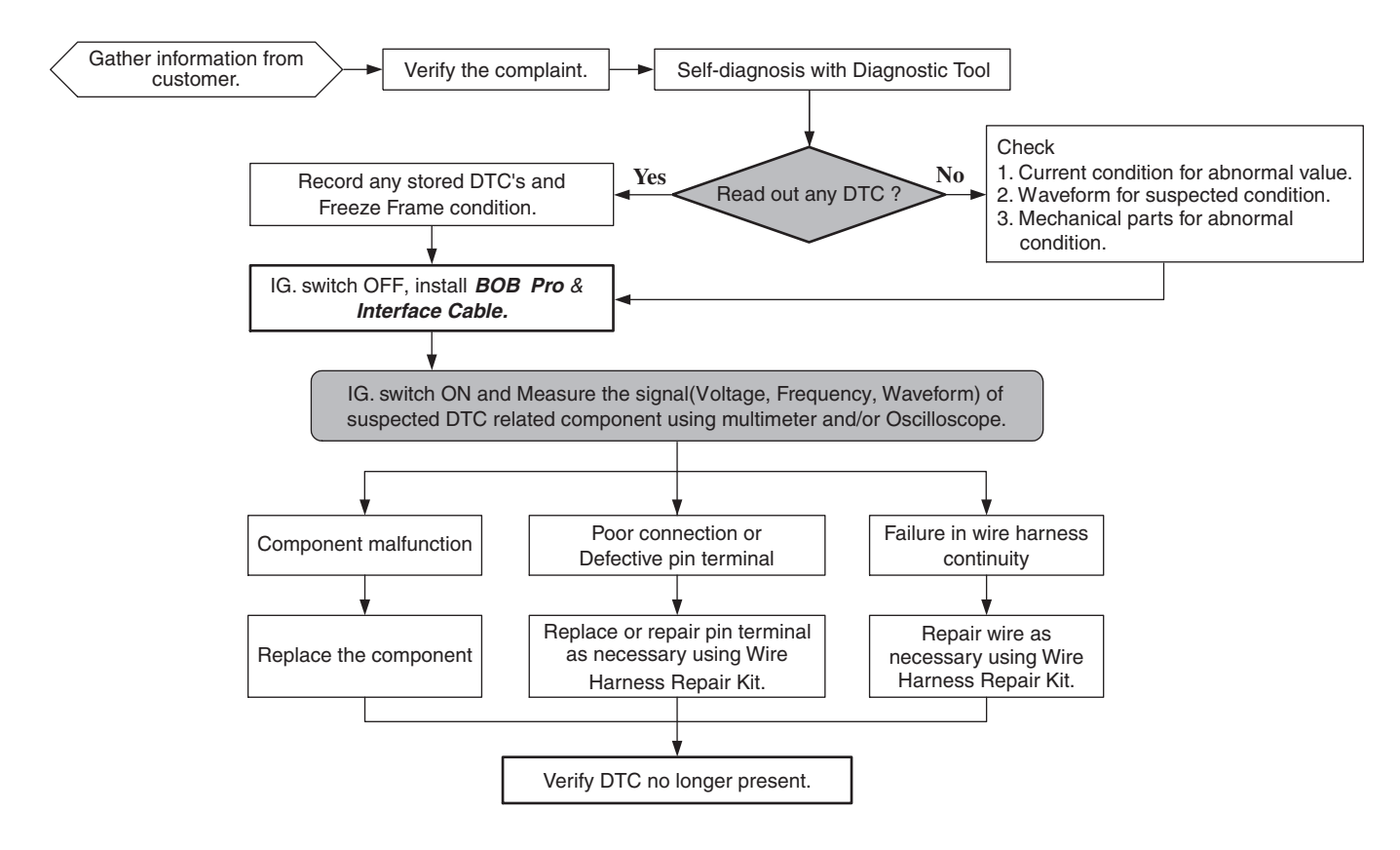

## 3. Installation

#### 1) Notes

- a. When disconnecting a connector and Interface Cable, be sure to pull only the connector, not the harness.
- b. Check the pin condition of the connectors when installing or disconnecting the Interface Cable from the ECU or wiring harness.
- c. Be careful not to damage any of the wiring harnesses.
- d. If any section of a wiring harness is in contact with a sharp edge, wrap the harness with electrical tape or reposition and secure the harness to protect it from damage.
- e. Never impact the BOB Pro, Interface Cable or expose them to liquids. Be sure to use them under specified environment.
- f. Check wire installation and coating for damage, cracks and degrading.
- g. Loose connectors could cause system and/or component malfunctions. Make sure that the connectors are properly secured.

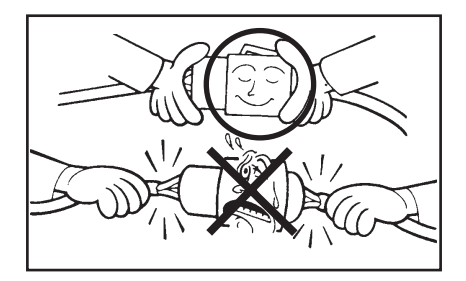

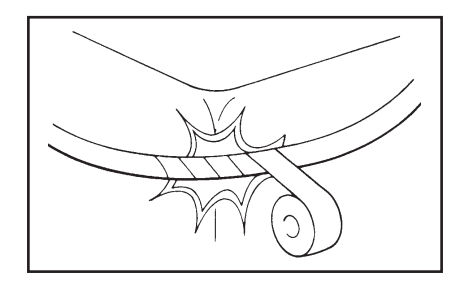

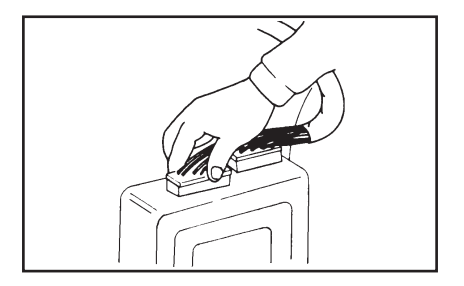

#### 2) Preparation

- a. Check the Vehicle Model, Model Year.
- b. Choose the correct Interface Cable and Overlay sheet.
- c. Prior to disconnecting the ECU connector, be sure to turn off the ignition switch.
- d. Before installation of BOB Pro, check the condition of all BOB Pro components. Do not install BOB Pro if components or cables are damaged.
- e. Prepare the multimeter and/or oscilloscope if necessary.
- f. Locate the schematic diagram in the applicable Electrical Troubleshooting Manual (ETM).

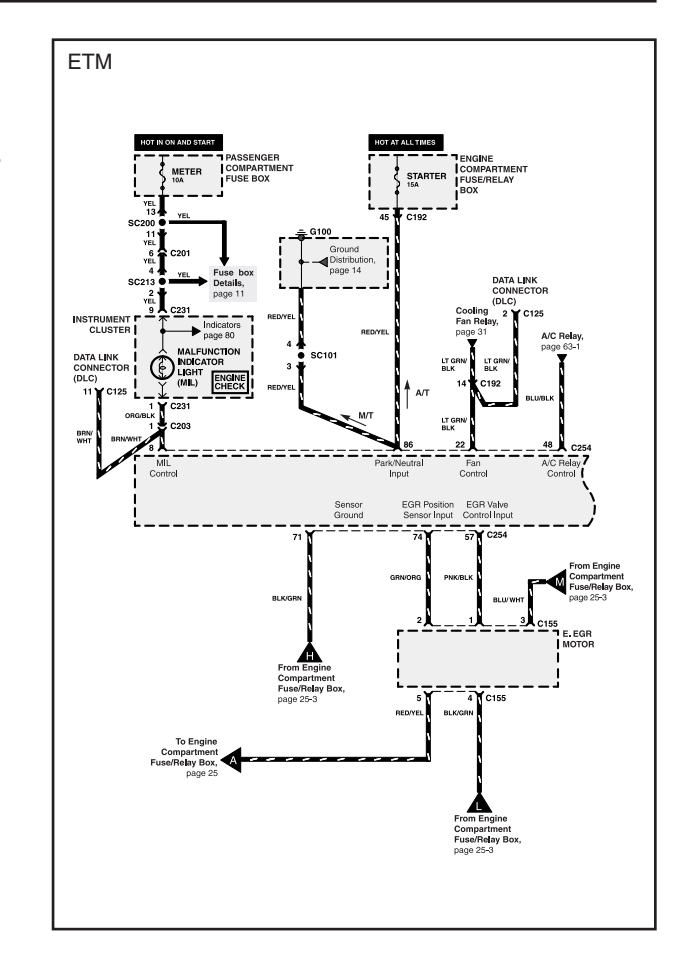

#### 3) Installation Procedure

- a. Turn the Ignition switch to the "OFF" Position.
- b. Locate the vehicle ECU harness connector. Refer to the applicable ETM if you are not sure where the connector

is located on the vehicle.

c. Disconnect the ECU connector.

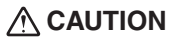

Print out or write down any stored DTC's and Freeze Frame data before you disconnect the ECU connector. All stored data will be lost when the ECU electrical connectors are disconnected.

- d. Select the correct interface cable and Overlay Sheet.
  - ex) Interface Cable : 154 CABLE

Overlay Sheet : JB-154-AT-PCM-1.6

#### ♦ NOTE

The correct interface cable is also indicated on the applicable Overlay Sheet.

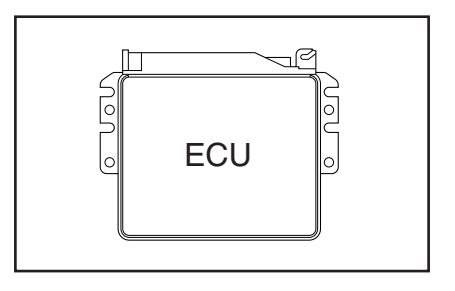

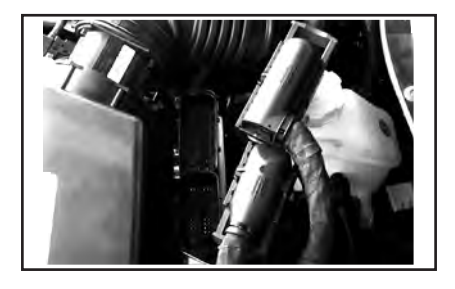

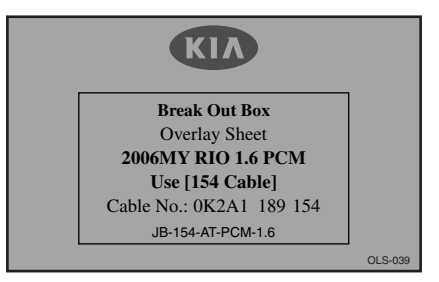

e. Connect the interface cable to the BOB Sub Plus.

- f. Connect the vehicle harness ECU connector to the interface cable, and/or connect the interface cable electrical connector to the vehicle ECU.
- g. Connect the Main Cable(0K2A1 200 MAN) to the BOB Body (0K2A1 200 BOY) & BOB Sub Plus (0K2A1 200 SUBP).
- h. Connect the Power Cable (0K2A1 200 PWR) to the BOB Body and cigarette lighter socket.

#### ♦ NOTE

Use a suitable adapter (not included) if the BOB Pro is being connected directly to the vehicle battery.

## 

To prevent open circuit of fuse(1A) in the cigar jack plug, you are required to connect power cable to the BOB Body, then connect to cigarette lighter socket.

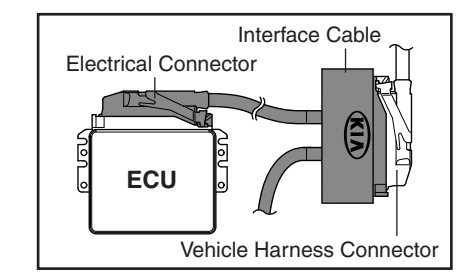

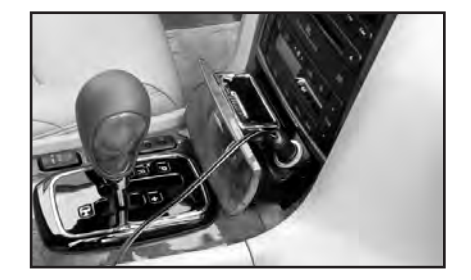

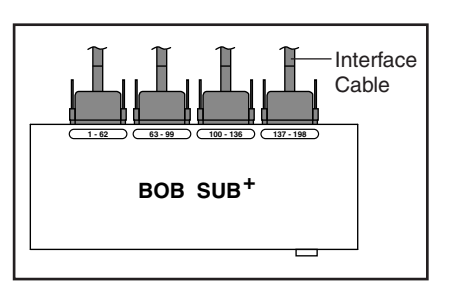

#### 4. Test Procedure

Measure the signal (Voltage, Frequency, Waveform) between the ECU and the sensor and identify which part(s) is malfunctioning.

a. Verify that Interface Cable and BOB Pro were connected as follows ;

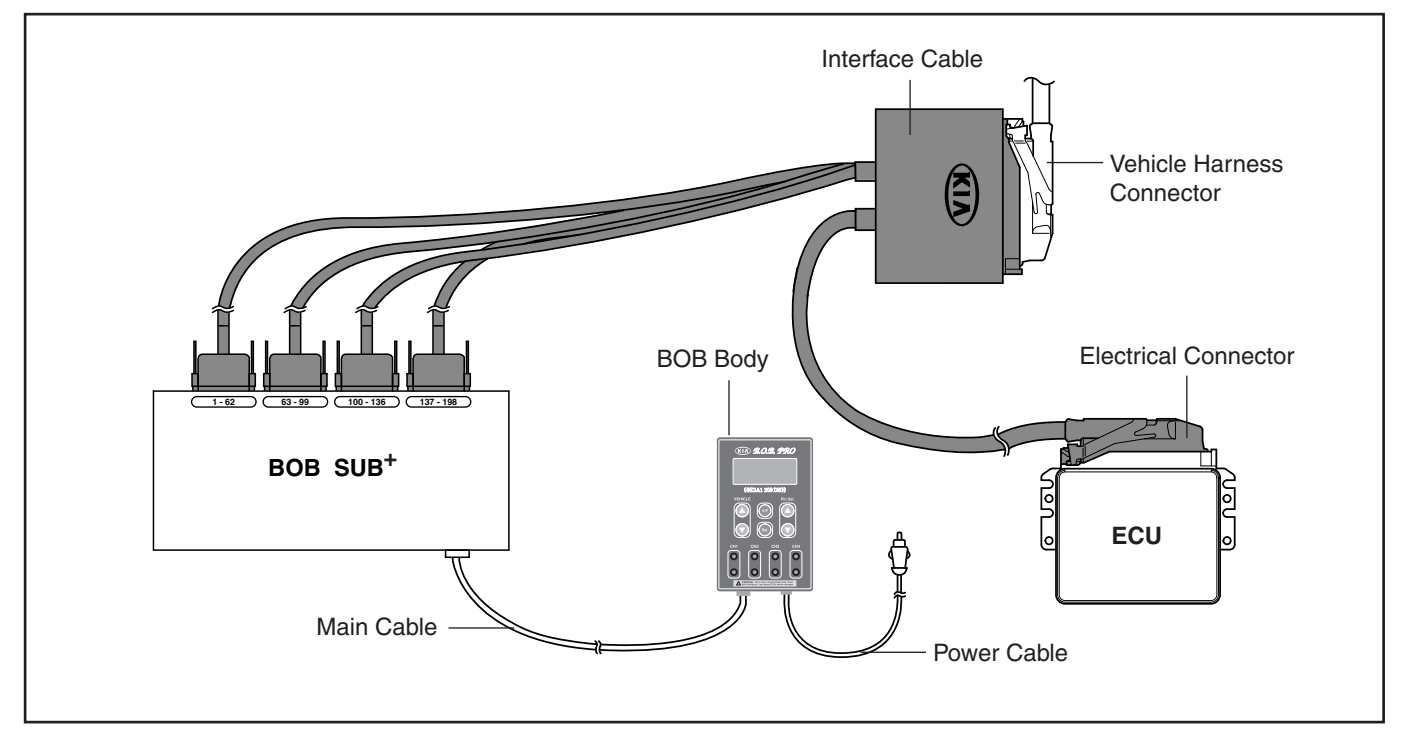

b. Turn the Ignition switch to the "ON" position.

c. Verify that "WELCOME TO ~" is first displayed, and then the value of voltage or frequency is displayed.

#### ♦ NOTE

If the value of voltage or frequency is not displayed, test again after checking the connection condition of the Main Cable.

- d. Press "Vehicle Up/Down Button" more than 1second, and the tester will switch to vehicle selection mode.
- e. Use the "Vehicle Up/Down Button" to configure the tester for the appropriate vehicle.

After selecting the correct vehicle, press the "Selection Button" to confirm the selection.

## 

The Tester may be damaged and will not function properly if it is placed in the wrong Vehicle Selection Mode.

#### ♦ NOTE

Additional vehicles will be added via future CPU upgrades.

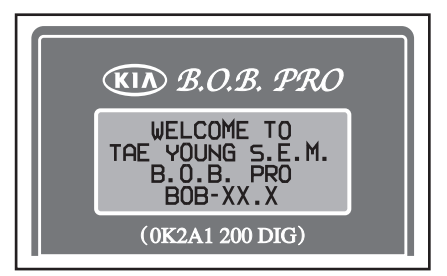

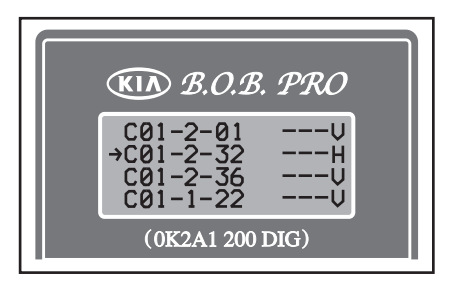

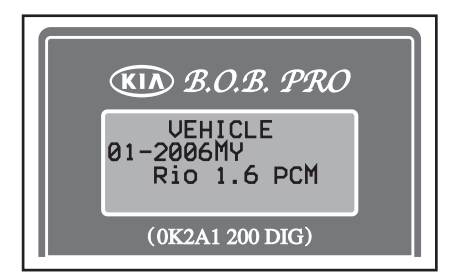

f. Press the Selection Button to select the desired channel.

#### ◆ NOTE Whenever "Selection Button" is pushed, the indication of an arrow(→) is rotated.

- g. After selecting the Channel, Press the "Pin Selection Up/Down Button" to check the desired signal (Refer to the Overlay Sheet).
- h. If you want to change measurement signal (Voltage or Frequency), Press "Voltage/Frequency Button"
- i. If you want to verify the signal(waveform) of channel(1-4), Connect the oscilloscope to appropriate "Voltage/Waveform Check Point". (You can check voltage with multimeter at the Voltage/Waveform Check Point if necessary.)

## 

Don't make a short between each check point during test. It can cause damage to the ECU or to the BOB Pro.

#### ♦ NOTE

The first line on the display window is output of CH1, the second is CH2, the third is CH3 and the fourth is CH4.

j. Verify the signal as indicated in the pin location tables on the Overlay Sheet. (BOB pin identifiers signal(voltage/frequency) requirements are located on the Overlay Sheet.)

## 

# The ground cable on the test unit(multimeter) should be connected to the ground pin location on the BOB Pro.

k. If the value of signal on the display window is not within the specified range, locate and repair the cause of malfunction.

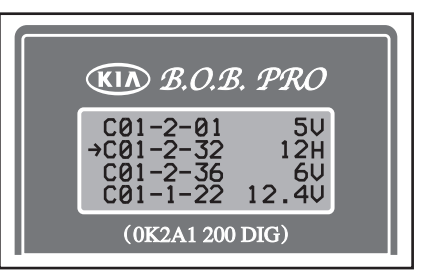

H - Frequency, V - Voltage

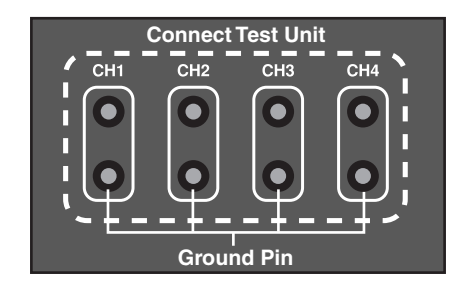

| NUMBER OF STREET | DESCENTION .                                          | 000000000          | 7007               | 1000                     |
|------------------|-------------------------------------------------------|--------------------|--------------------|--------------------------|
| PCII             | ocacina rich                                          | CONDITION          | 104                | Line.                    |
|                  |                                                       |                    |                    | 16/Weingo : 300 - 400W   |
| 014241           | Buildunges (childen with could be bet                 | 13)                | 19.60              | ON Watage : Max. 2V      |
| _                |                                                       |                    |                    | Tat Watage : 300 - 400%  |
| 09692            | griston Coll (Cylinder H4) Control Delper             | 1.00               | C100               | ON Votage : Max. EV      |
| 71-2-3           | Feel Tank Pressure Sensor (FTPS)<br>Store Inst        | 131                | DC .               | 0.4% - 4.5%              |
|                  | Me Saved Cantral Actuator (SCA) (OPEN)                |                    |                    | H : Bellery Videpe       |
| 0,604            | Control Output                                        | 135                | 5780               | LO : Mais 1207           |
|                  |                                                       | Lanp OFF           | 60                 | Buttery Voltage          |
| 0,654            | Fail Fair Camp OPEN Camp Contra Deper                 | Lamp ON            |                    | Max 5.0V                 |
|                  | Purge Control Solenoid Valve (PCSV)<br>Control Output |                    | Paler              | H : Batery Volage        |
| 034248           |                                                       | Active<br>Inactive |                    | LO : May, 1/77           |
|                  |                                                       |                    |                    | Viseok: Max 2011         |
|                  |                                                       | Fally OFF          |                    | Datery Voluce            |
| 259              | Main Helay Cantos Output                              | ReleviON .         | 00                 | Max 1.0V                 |
| 0.11             | her Ken Controls Closed Bener                         | 15 OFF             | ~                  | Max, 0.5V                |
| 561              | dama anna adua char                                   | 19 CN              | ~                  | Badary Voltope           |
| -0.10            | Can align)                                            | Receasive          | Evilia.            | 2.0-3.07                 |
| **               |                                                       | Demirant           |                    | 2.75 - 4.97              |
| -0-15            | Knock Sensor (A) Signall sput                         | Neoding            | Variable Frequency |                          |
|                  |                                                       |                    |                    | Sst Woltage : 300 - 400% |
| 149-10           | Ignition Coll (U)Inder III) Cottol Delpet             | 130                | P.100              | ON Watage : Max, 2V      |
|                  |                                                       |                    |                    | 1st Wetrage: 300-400Y    |
| 11-2-17          | Ignition Cell (Cylinder III) Collisial Delpet         | 100                | 12.60              | ON Votage: Max. 2V       |
| 14.11.11         | Control East 3 cm) Control Current                    | Belly OFF          | 100                | Reasony Voltage          |
| 201-0-21         | cooling has (cox) cease output                        | Takey GN           |                    | Mars 1400                |

#### 5. Removal

After testing, remove the equipment as follows ;

- a. Turn the ignition switch to the "OFF" position.
- b. Disconnect the multimeter and/or oscilloscope.
- c. Disconnect the Power Cable from BOB Body and cigarette lighter socket.
- d. Disconnect the Main Cable from BOB Body and BOB Sub Plus.
- e. Disconnect the interface cable electrical connector from the Vehicle ECU.
- f. Disconnect the vehicle harness connector from interface cable connector from harness side.

## 

When disconnecting connectors and Cable Ass'y, never pull on the wiring harness.

- g. Disconnect the interface cable connector from the BOB Pro.
- h. Connect the vehicle harness connector to vehicle ECU.

## 

Loose connection could cause system and/or component malfunctions. Make sure the connectors are connected securely.

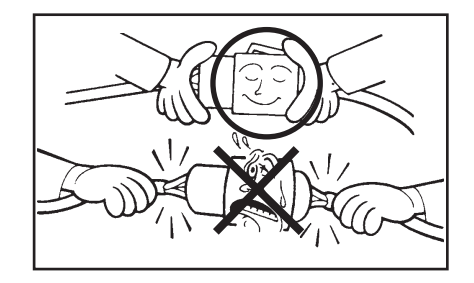

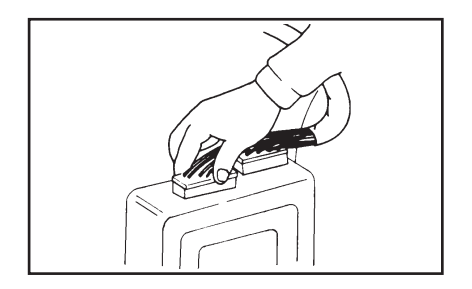

## 6. CPU Exchange

The tester can be updated to support new vehicles by changing the CPU.

#### Procedure

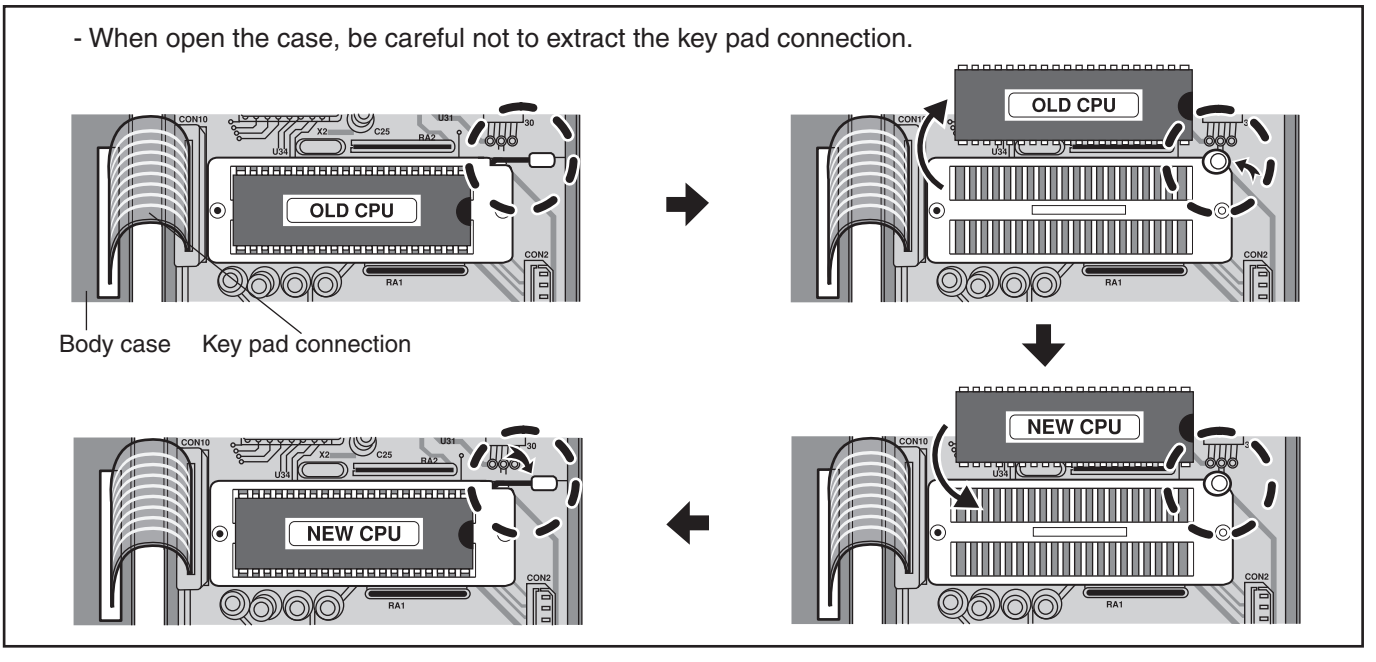

#### 

← Verify proper CPU insert direction.

|                                                            | Quality Assurance                                                                                                    |
|------------------------------------------------------------|----------------------------------------------------------------------------------------------------|
| Name of products                                           | : Break Out Box Pro                                                                                                    |
| Model Number                                               | : 0K2A1 200 DIG                                                                                                    |
| Date of Production                                         | : Jul. 01. 2006                                                                                                    |
| We hereby certify that<br>procedures listed und            | t the above product is guaranteed by our Quality assurance policy and er here.                                                                                                    |
|                                                            |                                                                                                    |
| Subject of Assuranc                                        | e : All components contained in the Break Out Box Pro as supplied to Kia Motors America and Dealers by TAEYOUNG S.E.M.                                                                                                    |
| Subject of Assuranc<br>Parts Guarantee                     | <ul> <li>e : All components contained in the Break Out Box Pro as supplied to Kia Motors America and Dealers by TAEYOUNG S.E.M.</li> <li>: Quality and Durability of each component</li> </ul>                                                                        |
| Subject of Assuranc<br>Parts Guarantee<br>Guarantee Period | <ul> <li>e : All components contained in the Break Out Box Pro as supplied to Kia Motors America and Dealers by TAEYOUNG S.E.M.</li> <li>: Quality and Durability of each component</li> <li>: 2 Years from the date of purchase.</li> </ul>                          |
| Subject of Assuranc<br>Parts Guarantee<br>Guarantee Period | <ul> <li>e : All components contained in the Break Out Box Pro as supplied to Kia Motors America and Dealers by TAEYOUNG S.E.M.</li> <li>: Quality and Durability of each component</li> <li>: 2 Years from the date of purchase.</li> </ul> TAEYOUNG S.E.M. Co.,Ltd. |

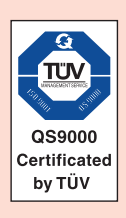

# TAEYOUNG S.E.M. Co., Ltd.

206, 3Ba Block, Shihwa Industrial Complex, Jungwang-1 Dong, Shiheung-City, Kyunggi-do, Korea TEL : 82-31-497-7440, 497-7453 FAX : 82-31-497-7556 E-mail : expo@tysem.com Homepage : http://www.tysem.com

> Pub No. : 0K2A1 201 MNL Printed in Korea Jul. 2006